## **EPF** {**Electronic Payroll File**} QUICK REPORTING REFERENCE

- MainePERS.org
- Employers
- Employer Home
- ✤ ESS LOG-IN
- Log-in
- \* Employer Location Detail tab
- ✤ Details for that Employer Location
- ✤ Accounts tab

•

- > Upload File action button
  - **EPF** Contribution
  - **Browse** for file
  - Import Description (MUST include your Employer Code MM/YYYY of file uploading)
  - Next
- ✤ Account tab
  - **File History** action button
    - LOOK FOR...
      - Process Flag 'Ready'
      - Import Description column as typed above
      - Status "Not Processed"
    - Click Action for the row you just uploaded
      - ♦ Validate
      - ♦ Details
      - Process
      - ♦ Void
      - Status "Validate Successfully"
      - Action
        - ♦ Validate
        - Details
        - Process
        - ♦ Void
      - Status "Processed Successfully"
- \* Reports tab
  - Generate Reports Remittance Report
    - Enter required Information: Employer code; ER Location code; First day of month of report
    - Next
    - Confirm
    - Print

You have "Validated w/ERRORS and/or EXCEPTIONS"? You have "Validated w/ERRORS and/or EXCEPTIONS"?

- ✤ Accounts tab
- \* File History tab
- Click in the row payroll just uploaded
- \* Tools
  - Reports Standard Import Report
    - 1 screen appears showing the whole payroll submitted and edits
    - Click on the small black arrow i the upper left corner to open the Sort screen
    - Under Select Parameters Detail Record Status select the type you want to see:
      - Validated with Errors
      - o Validated with Exceptions etc.
    - Click 'RUN'
    - Print

## Correcting Member Payroll Data (before Process)

- ✤ Accounts tab
- File History action button
  - Actions Details
  - > DETAILS
    - Automatically in **Edit Mode** 
      - Using the Edit Print- Find First Member to correct
      - Click **in the row** for that specific member
  - > Tools View

## View Row – Edit window appears of the members full data line

(you can expand the screen by dragging the top of the window up and down at the bottom) Then scroll as necessary.

- Make necessary corrections click OK
- Save
- > Close
- Actions Validate
  - Status "Validated Successfully"
- Action Process
  - Status "Processed Successfully"
    - (If still Validated with Errors/Exception repeat steps "Correcting Member"

## \* Reports tab

- Generate Reports Remittance Report
  - Enter required Information: Employer code; ER Location code; First day of month of report
  - Next
  - Confirm
  - Print